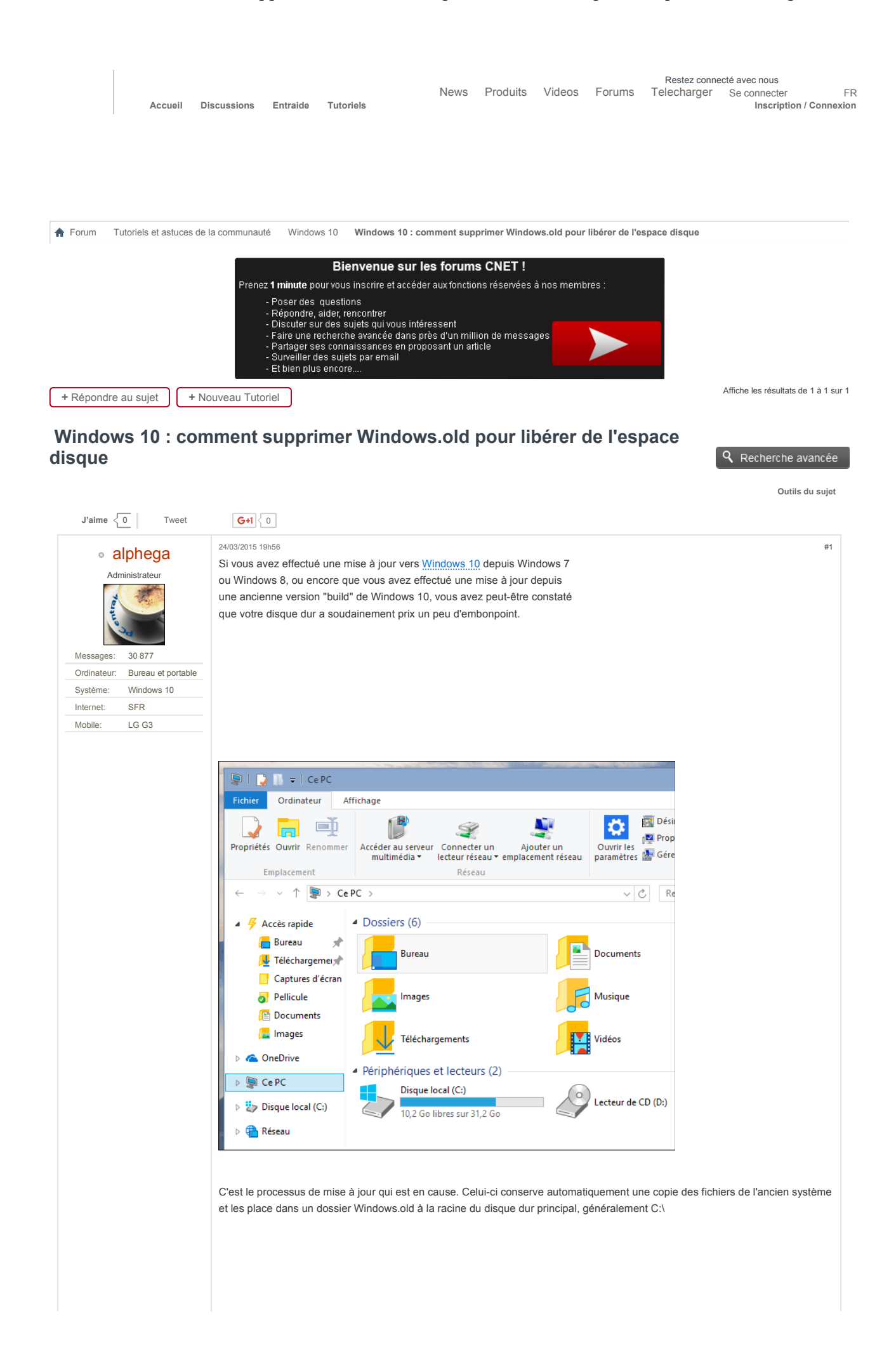

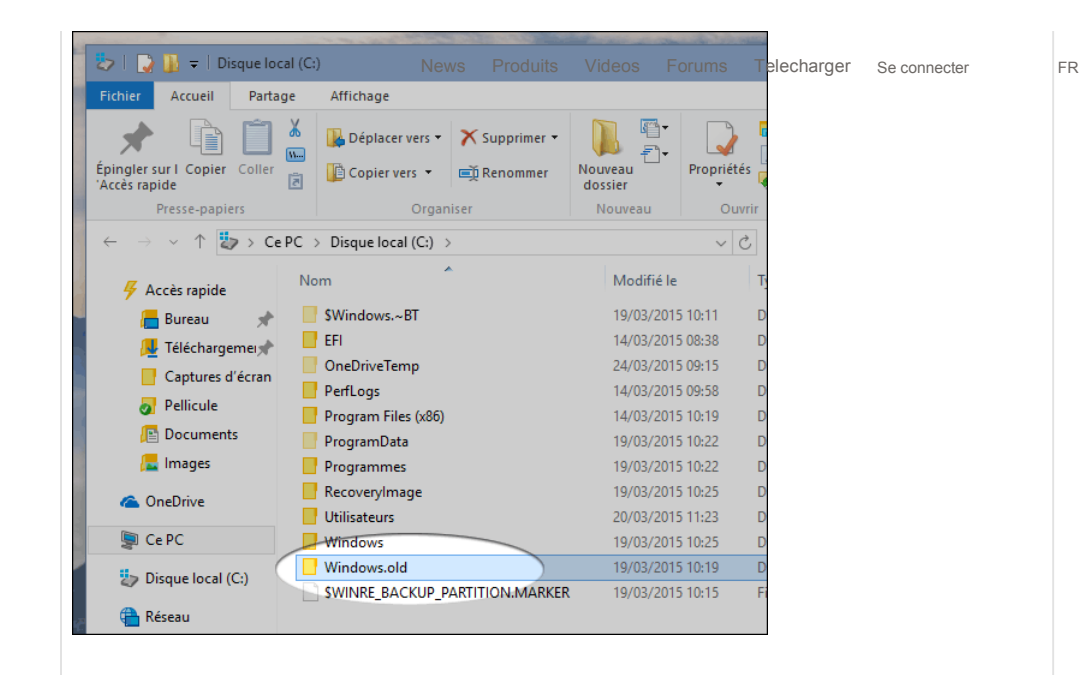

Il se peut qu'un problème de gestion des droits système empêche de supprimer ce dossier en le déplaçant à la corbeille, nous allons donc passer par le nettoyage de disque Windows. Assurez-vous avant cela que tout fonctionne bien et que vous n'aurez pas besoin de piocher dans ces vieux fichiers ou faire une restauration vers une ancienne version de Windows.

Comme nous étions sur le poste de travail "Ce PC", faite un clic-droit sur le disque dur > Propriétés :

| Pellicule            | Images                                              | Musique                       |  |  |
|----------------------|-----------------------------------------------------|-------------------------------|--|--|
| La Images            | Téléchargements                                     | Vidéos                        |  |  |
| a OneDrive           | <ul> <li>Périphériques et lecteurs (2) –</li> </ul> |                               |  |  |
| 👰 Ce PC              | Disque local (C:)                                   |                               |  |  |
| 🧽 Disque local (C:)  | 10.2 Go libres sur 31.2 0                           | Affichage<br>Trier par        |  |  |
| 音 Réseau             |                                                     | Regrouper par                 |  |  |
| 🔹 Groupe résidentiel |                                                     | Actualiser                    |  |  |
| 📓 Guillaume Bonvo    |                                                     | Coller                        |  |  |
|                      |                                                     | Coller le raccourci           |  |  |
| 8 élément(s)         |                                                     | Ajouter un emplacement réseau |  |  |
|                      | 14                                                  | Propriétés                    |  |  |

Cliquez à présent sur "Nettoyage de disque" à l'onglet Général :

| Type :<br>Système de fichiers : | Disque local<br>NTFS             |                     |
|---------------------------------|----------------------------------|---------------------|
| Espace utilisé :                | 22 535 512 064 octets            | 20,9 Go             |
| Espace libre :                  | 10 983 264 256 octets            | 10,2 Go             |
| Capacité :                      | 33 518 776 320 octets            | 31,2 Go             |
|                                 |                                  |                     |
|                                 | Lecteur C :                      | Nettoyage de disque |
| Compresser ce lecte             | eur pour augmenter l'espace disp | ponible             |

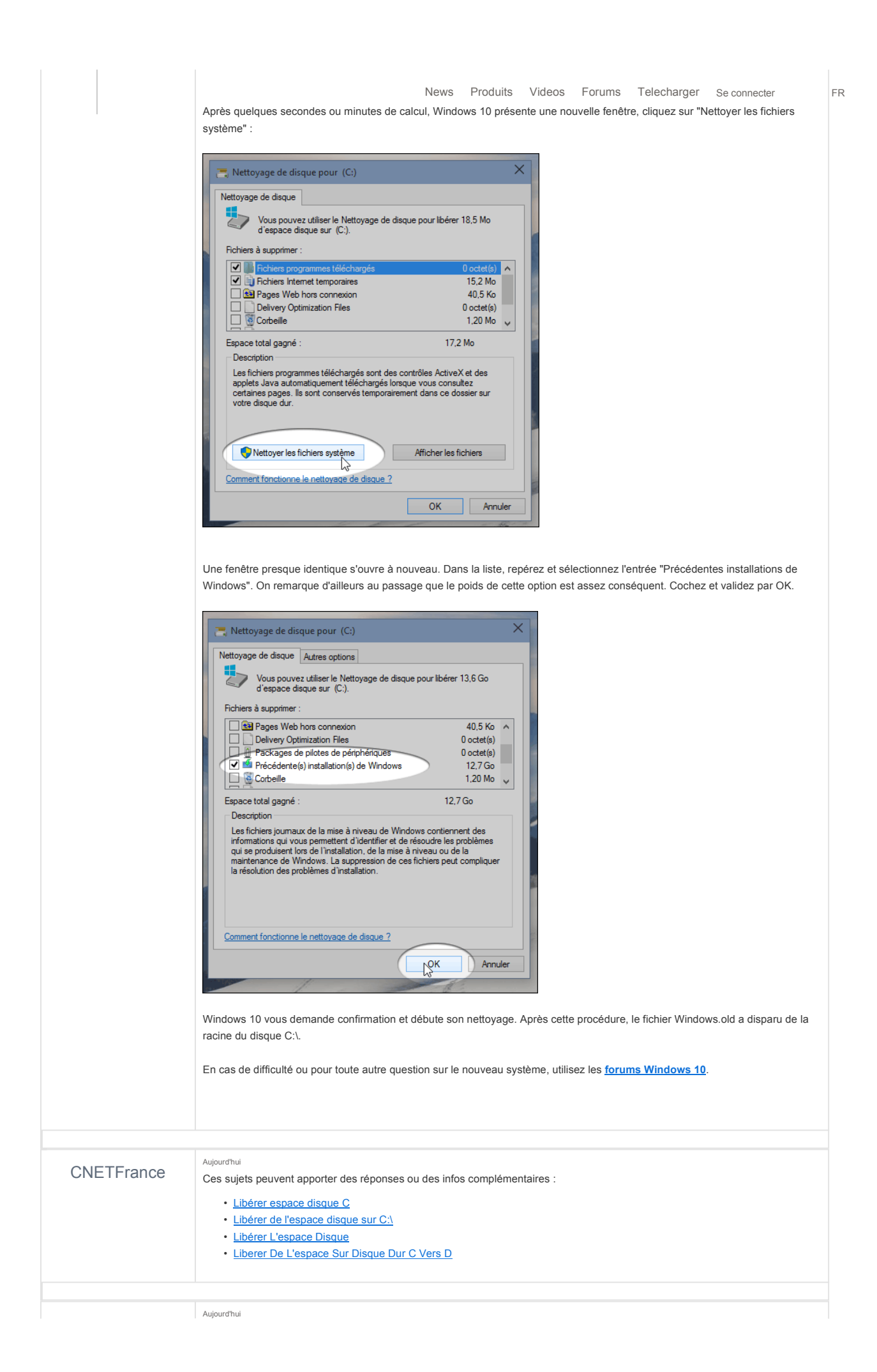

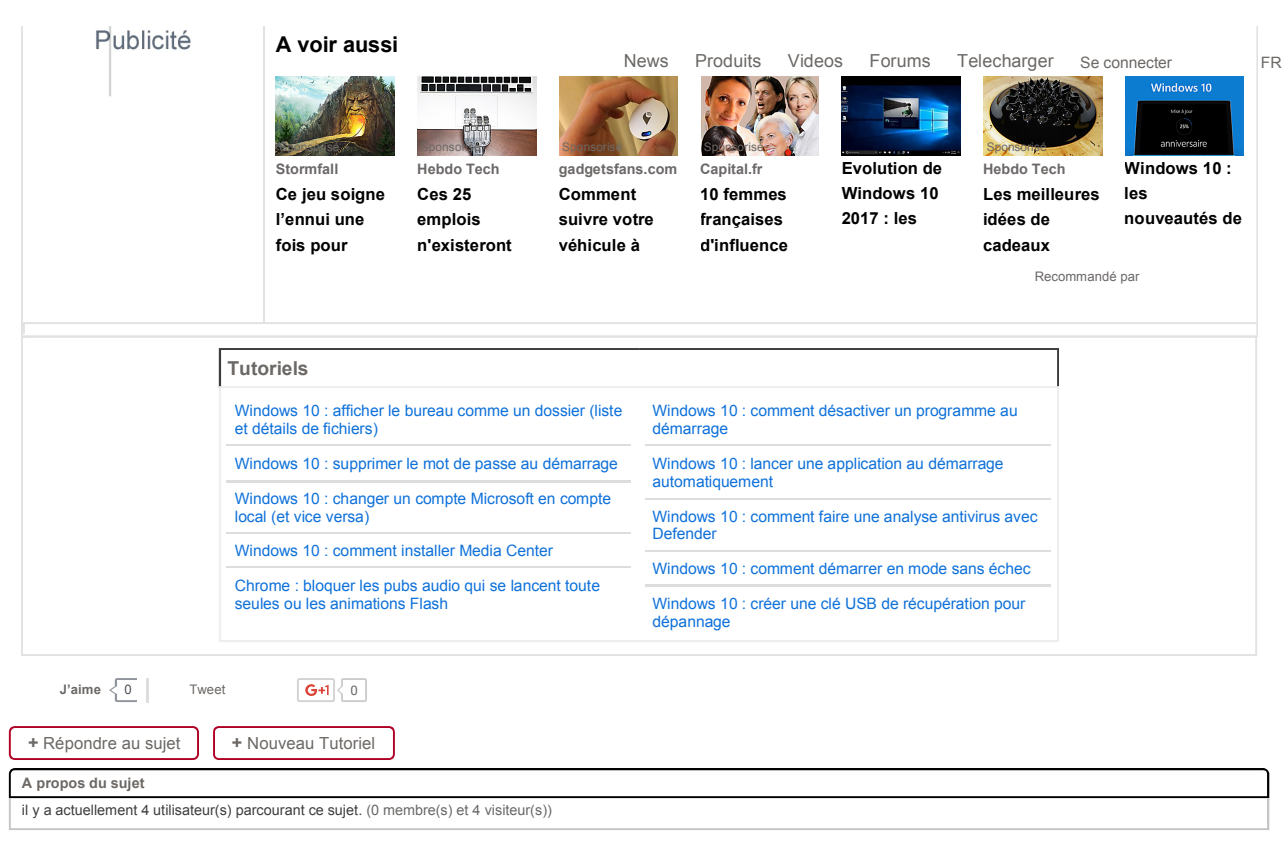

## / Accueil forums / Archives / Haut de page / Nous contacter

© 2016 CUP Interactive SAS (France). Tous droits réservés. / Mentions légales / Ad Specs / Politique de confidentialité / Cookies

Cette édition de CNET est publiée sous un accord de licence de CBS interactive Inc, San Francisco, CA, USA. Tous les contenus publiés originalement dans l'édition US de CNET, sont la propriété de CBS Interactive Inc. ou de ses fournisseurs. Copyright © 2014 CBS Interactive Inc. Tous droits réservés. CNET est une marque déposée de CBS Interactive Inc.

|                 | PRODUITS                                       | NEWS               | TÉLÉCHARGEMENTS            | À PROPOS                       |
|-----------------|------------------------------------------------|--------------------|----------------------------|--------------------------------|
|                 | Tous les produits                              | Toutes les news    | Tous les                   | À propos de CNET               |
|                 | Les meilleurs<br>smartphones                   | Gadget<br>Internet | téléchargements<br>Windows | A propos de<br>CUP Interactive |
|                 | Téléphones mobiles                             | Mobilité           | Mac                        | Jeux video                     |
|                 | PC portables et                                | Photo-vidéo        | Jeux flash                 | E3 2016                        |
|                 | Netbooks                                       |                    |                            | ZDNet.fr                       |
|                 | Caméscopes<br>& Appareils photos<br>numériques |                    |                            |                                |
|                 | Télévisions                                    |                    |                            |                                |
| SUIVRE CNET VIA |                                                |                    |                            |                                |
| Facebook        |                                                |                    |                            |                                |
| Twitter         |                                                |                    |                            |                                |
| Google+         |                                                |                    |                            |                                |
| YouTube         |                                                |                    |                            |                                |
| Dailymotion     |                                                |                    |                            |                                |
| Newsletters     |                                                |                    |                            |                                |

RSS